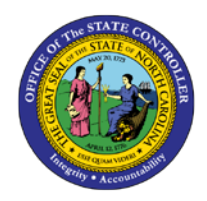

# **BOBJ REPORT SCHEDULER**

JOB AID BOBJ-2 | BOBJ500 REPORT SCHEDULER

BOBJ

The purpose of this job aid is to explain how to schedule a BOBJ report in the Integrated HR-Payroll System.

# Report Scheduler

Reports cannot be scheduled directly from the Public Folders.

1. To schedule a report, the report must first be saved/copied to your personal folders under the *My Favorites* area of *My Documents*.

| Home Documents   |          |   |              |   |      |
|------------------|----------|---|--------------|---|------|
| View New         | Organize |   | More Actions | • | Deta |
| My Documents     |          |   |              |   |      |
| 🗄 🖙 My Favorites | -        | - |              |   |      |
| Inbox            |          |   |              |   |      |
|                  |          |   |              |   |      |
|                  |          |   |              |   |      |
|                  |          |   |              |   |      |
|                  |          |   |              |   |      |
|                  |          |   |              |   |      |
| Folders          |          |   |              |   | _    |
| Recycle Bin      |          |   |              |   |      |
| Search           |          |   |              |   |      |

- 2. As a best practice, under *My Favorites*, create a folder named "*Reports for Scheduling*" so that you can easily find your scheduled reports.
  - a. Navigate to the *My Favorites* folder, right-mouse->New->Folder

| Home Docum   | ents              |   |                          |
|--------------|-------------------|---|--------------------------|
| View Nev     | <b>w</b> Organize |   | More Actions 🝷 🛛 Details |
| My Documents |                   |   |                          |
| 🛨 🗠 My Favo  | Properties        |   |                          |
|              | New               | > | Local Document           |
|              | Details           |   | Folder                   |
|              |                   |   |                          |

b. Enter the folder name "*Reports for Scheduling*" then click 'OK'.

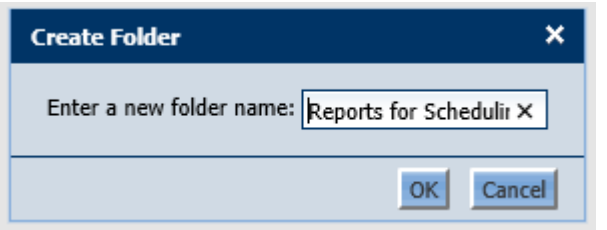

c. You should see your new folder.

| Home De                    | ocuments                            |  |  |  |
|----------------------------|-------------------------------------|--|--|--|
| View                       | New Organize More Actions T Details |  |  |  |
| My Docun                   | nents                               |  |  |  |
| 🕂 🔁 Му                     | / Favorites                         |  |  |  |
| 🛄 🖬 Reports for Scheduling |                                     |  |  |  |
| 🦾 🖾 Inl                    | box                                 |  |  |  |

- 3. Copy any Webi or Crystal report you wish to schedule to this *Reports for Scheduling* folder. Only Webi or Crystal reports can be scheduled.
  - a. To copy a report, navigate to the *Public Folders* area and find your desired report under the available sub-folders.
  - b. For demonstration, we will copy the B0064 report. Highlight the report, right-mouse->Organize->Copy

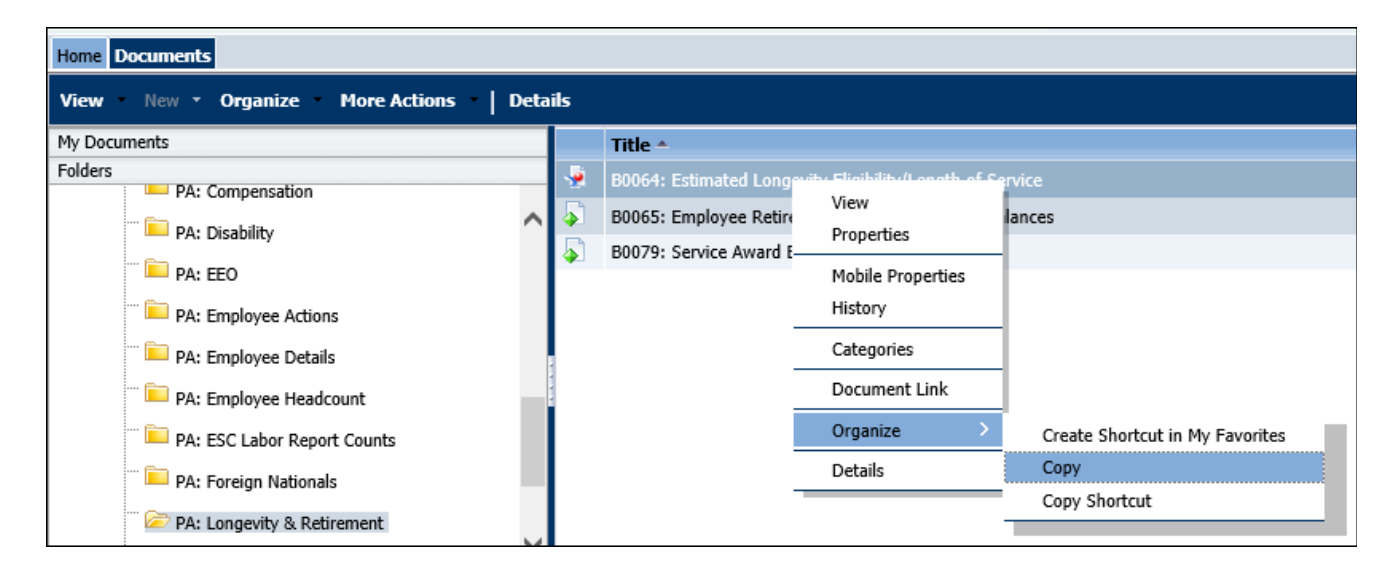

c. Navigate back to your *Reports for Scheduling* folder. Highlight folder name->right-mouse->Organize->Paste.

| Home Documents          |              |         |
|-------------------------|--------------|---------|
| View New Organize       | More Actions | Details |
| My Documents            |              |         |
| 🖃 📴 My Favorites        |              |         |
| 🗁 Reports for Schedulin |              |         |
| Inhov                   | Properties   |         |
|                         | Folder Link  |         |
|                         | New >        |         |
|                         | Organize >   | Cut     |
|                         | Details      | Сору    |
|                         |              | Paste   |
|                         |              | Delete  |

4. To schedule a report, navigate to *My Documents* and click on the *Reports for Scheduling* folder to see your previously copied reports.

| Home Documents                                   |   |                                                           |                  |  |  |  |
|--------------------------------------------------|---|-----------------------------------------------------------|------------------|--|--|--|
| View • New • Organize • More Actions •   Details |   |                                                           |                  |  |  |  |
| My Documents                                     |   | Title 🔺                                                   | Туре             |  |  |  |
| 🕂 🔯 My Favorites                                 | - | B0064: Estimated Longevity Eligibility/Length of Service  | Web Intelligence |  |  |  |
| 🔤 🗁 Reports for Scheduling                       | 5 | B0079: Service Award Eligibility                          | Crystal Reports  |  |  |  |
| Inbox                                            | • | B0080: Last Employee Action in Effect as of Selected Date | Web Intelligence |  |  |  |

For demonstration, we have copied the above three reports from the public folder to our *Reports for Scheduling* folder.

5. To schedule a report, highlight the report name, right-click and select *Schedule*.

| Home Documents                 |       |                              |                   |    |                  |  |  |
|--------------------------------|-------|------------------------------|-------------------|----|------------------|--|--|
| View New Organize More Actions | -   D | etails                       |                   |    |                  |  |  |
| My Documents                   |       | Title 🔺                      |                   |    | Туре             |  |  |
| 👾 🔤 My Favorites               | ÷     | B0064: Estimated Longevity   | View              |    | Web Intelligence |  |  |
| Reports for Scheduling         | 4     | B0079: Service Award Eligibi | Properties        |    | Crystal Reports  |  |  |
| Inbox                          | 9     | B0080: Last Employee Action  | Modify            | te | Web Intelligence |  |  |
|                                |       |                              | Schedule          |    |                  |  |  |
|                                |       |                              | Mobile Properties |    |                  |  |  |
|                                |       |                              | History           |    |                  |  |  |
|                                |       | -                            | Categories        |    |                  |  |  |
|                                |       | -                            | Document Link     |    |                  |  |  |
|                                |       | _                            | New               | >  |                  |  |  |
|                                |       | -                            | Organize          | >  |                  |  |  |
|                                |       | _                            | Details           |    |                  |  |  |
|                                |       | -                            |                   |    |                  |  |  |

6. The Schedule dialog box will appear. The listed items will be used to define scheduling parameters. *NOTE:* Do not click on the *Schedule* button until all parameters have been filled out. Wait until you get to the *Destinations* parameter (step 11).

| Schedule – B0064: Estimated Longevity Eligibility/Length of Service 🛛 ? 🗖 🗙 |                                                           |  |  |  |  |
|-----------------------------------------------------------------------------|-----------------------------------------------------------|--|--|--|--|
| Schedule                                                                    | Instance Title B0064: Estimated Longevity Eligibility/Ler |  |  |  |  |
| Recurrence                                                                  |                                                           |  |  |  |  |
| Prompts                                                                     |                                                           |  |  |  |  |
| Formats                                                                     |                                                           |  |  |  |  |
| Caching                                                                     |                                                           |  |  |  |  |
| Events                                                                      |                                                           |  |  |  |  |
| Scheduling Server Group                                                     |                                                           |  |  |  |  |
| Destinations                                                                | Schedule Cancel                                           |  |  |  |  |
| Delivery Rules                                                              | < · · · · · · · · · · · · · · · · · · ·                   |  |  |  |  |
|                                                                             |                                                           |  |  |  |  |

| Webi Scheduling                                                                                                    | <ul> <li>Instance Title – This defaults to the Report Title and can be changed.</li> </ul>                                                                                                    |
|----------------------------------------------------------------------------------------------------|----------------------------------------------------------------------------------------------------|
| Parameters                                                                                                    | <ul> <li>Recurrence – Type of scheduling, e.g., Daily, Weekly, Monthly, etc.</li> </ul>                                                                                                    |
| <ul> <li>Schedule</li> <li>Instance Title</li> <li>Recurrence</li> <li>Prompts</li> <li>Formats</li> <li>Caching</li> <li>Events</li> <li>Scheduling Server Group</li> <li>Destinations</li> <li>Delivery Rules</li> </ul> | <ul> <li>Prompts – Prompts related to the report to help you select specific data; mandatory prompts must be filled in for the report to execute.</li> <li>Formats – Output format for your report, e.g., Webi, Excel, PDF, etc.</li> <li>Caching/Events/Scheduling Server Group – These are not configured and should be ignored.</li> <li>Destinations – Where the report output will go.</li> <li>Delivery Rules – No interaction required with this parameter. Rule is configured to only output results if the report content is not partial. Incomplete content will render a failed status.</li> </ul> |
|                                                                                                    |                                                                                                    |

7. The default *Instance Title* is your report name. You can modify this title if desired. Just highlight the text and type over it to change.

| Schedule       Instance Title         Instance Title       B0064: Estimated Longevity Eligibility/Length of Service         Recurrence       Prompts         Formats       Caching         Events       Scheduling Server Group         Destinations       Delivery Rules | Schedule Cancel |
|----------------------------------------------------------------------------------------------------|-----------------|

## 8. Click on the *Recurrence* parameter.

| Schedule – B0064: Estimated Longev                                                                                                    | vity Eligibility/Length of Service                      | ? 🗆 🗙 |
|----------------------------------------------------------------------------------------------------|---------------------------------------------------------|-------|
| <ul> <li>Schedule</li> <li>Instance Title</li> <li>Recurrence</li> <li>Prompts</li> <li>Formats</li> <li>Caching</li> <li>Events</li> <li>Scheduling Server Group</li> <li>Destinations</li> <li>Delivery Rules</li> </ul> | Recurrence<br>Run object: Now V<br>Object will run now. | ancel |

• Click on the *Run object* drop-down to select a desired schedule type.

| Schedule       Instance Title         Instance Title       Run object:         Recurrence       Once         Prompts       Object will n         Formats       Object will n         Caching       Events         Events       Scheduling Server Group         Destinations       Delivery Rules         Delivery Rules       Schedule |
|----------------------------------------------------------------------------------------------------|
|                                                                                                    |

- The *Now* option will run the report immediately after you have selected all the required parameters. The *Once* option can be used for a one-time run for a specific date and time. The *Calendar* option is not configured in our system and can be ignored. All other options are various types of recurring schedules.
- For this example, we will create a recurring schedule using *X Day of Nth Week of the Month*.

| Schedule – B0064: Estimated Longev                                                                                                    | ity Eligibility/Length of Service                                                                                                    | ?      |   | × |
|----------------------------------------------------------------------------------------------------|----------------------------------------------------------------------------------------------------|--------|---|---|
| <ul> <li>Schedule</li> <li>Instance Title</li> <li>Recurrence</li> <li>Prompts</li> <li>Formats</li> <li>Caching</li> <li>Events</li> <li>Scheduling Server Group</li> <li>Destinations</li> <li>Delivery Rules</li> </ul> | Recurrence         Run object: $X$ Day of Nth Week of the Month $\checkmark$ Object will run on the X day of Nth week of the month.         Week(N) = Third $\checkmark$ Day(X) = Wednesday $\checkmark$ Start Date/Time: $08 \checkmark 30 \checkmark AM \checkmark 7/29/2020$ End Date/Time: $08 \checkmark 30 \checkmark AM \checkmark 10/28/2025$ | ,      |   |   |
|                                                                                                    | Schedule C                                                                                                    | Cancel | - | ~ |

Change the options on this screen to reflect your desired schedule.

9. Click on the *Prompt* parameter.

| Schedule – B0064: Estimated Longevity Eligibility/Length of Service          |                                                             |                                                                                                    |                                                                                                    |     |   |   |
|------------------------------------------------------------------------------|-------------------------------------------------------------|----------------------------------------------------------------------------------------------------|----------------------------------------------------------------------------------------------------|-----|---|---|
| Schedule<br>Instan<br>Promp<br>Forma<br>Cachin<br>Events<br>Schedi<br>Destin | ce Title<br>ence<br>ts<br>g<br>uling Server Group<br>ations | Prompts<br>Modify values for: B0064: Esti<br>Organizational Unit<br>Calendar Month/Year (Single<br>Value, Mandatory)<br>Personnel Area(s) -<br>(Optional)<br>Employee(s) PersNo<br>(Optional) | mated Longevity Eligibility/Length of Service<br>(optional) No value has been selected yet, this filter will be ignored.<br>(optional) No value has been selected yet, this filter will be ignored. | ^   | ^ |   |
|                                                                              | ry Rules                                                    | <                                                                                                    | Schedule Cancel                                                                                                    | · · | ~ | , |

a. Click on the **Modify** button. The Prompts selection screen will appear. NOTE: These are the same prompts that you see when running the BOBJ report live.

| Prompts                                                                                                    | ×                                                                               |
|----------------------------------------------------------------------------------------------------|---------------------------------------------------------------------------------|
| Prompts Summary            * Organizational Unit Transportation         * Calendar Month/Year (Single Value, Mandatory)            * Calendar Month/Year (Single Value, Mandatory)            Personnel Area(s) - (Optional)            Employee(s) PersNo (Optional) | Organizational Unit  C C P Transportation C C C C C C C C C C C C C C C C C C C |
| * Required prompts                                                                                                    | Apply Cancel                                                                    |

- b. Click on Organizational Unit to fill in this mandatory prompt.
- c. Click on the Refresh Values icon. You will see Orgs only for which you have security access.
- d. Select the desired OrgUnit.
- e. Click on the right arrow to move it to the selection box.

| Prompts                                                                                                    | ×                                                                                                    |
|----------------------------------------------------------------------------------------------------|----------------------------------------------------------------------------------------------------|
| Prompts Summary                                                                                                    | Calendar Month/Year (Single Value, Mandatory)                                                                                                    |
| <ul> <li>* Organizational Unit Transportation</li> <li>* Calendar Month/Year (Single Value, M f ry) MAN</li> <li>Personnel Area(s) - (Optional)</li> <li>Employee(s) PersNo (Optional)</li> </ul> | Image: Construction of the image: Construction of the imag |
| < >                                                                                                    |                                                                                                    |
| * Required prompts                                                                                                    | Apply Cancel                                                                                                    |

- f. Click on the *Calendar Month/Year* prompt.
- g. Scroll down to select the desired value.
- h. Click on the right arrow to add the value to your selection box.
- i. Once all mandatory prompts have been selected, the Apply button will be active. Click *Apply* to save your prompt selections.

NOTE: You must click *Apply* or your prompt selections will not be saved!

j. You should see your prompt selections for *Organizational Unit* and *Calendar Month/Year* appear in the following screen. If you do not see both these values, then your selections have not been saved. Go back to the *Modify* button to re-select the prompt values.

| Schedule – B0064: Estimated Longevity Eligibility/Length of Service ?                                                                                                    |                                                                                                    |                                                                                                    |       |  |  |  |  |  |
|----------------------------------------------------------------------------------------------------|----------------------------------------------------------------------------------------------------|----------------------------------------------------------------------------------------------------|-------|--|--|--|--|--|
| <ul> <li>Schedule         <ul> <li>Instance Title</li> <li>Recurrence</li> <li>Prompts</li> <li>Formats</li> <li>Caching</li> <li>Events</li> <li>Scheduling Server Group</li> <li>Destinations</li> <li>Delivery Rules</li> </ul> </li> </ul> | Prompts<br>Modify values for: B0064: Estimated Lon<br>Organizational Unit<br>Calendar Month/Year (Single Value,<br>Mandatory)<br>Personnel Area(s) - (Optional)<br>Employee(s) PersNo (Optional) | gevity Eligibility/Length of Service<br>Transportation<br>MAY 2020<br>(optional) No value has been selected yet, this filter will be ignored.<br>(optional) No value has been selected yet, this filter will be ignored. | ^ ^   |  |  |  |  |  |
|                                                                                                    | <                                                                                                    | Schedule                                                                                                    | :el 🗸 |  |  |  |  |  |

#### 10. Click on the *Formats* parameter.

a. Select your desired **Output Format**.

| Schedule – B0064: Estimated Longevi                                                                                                    | ty Eligibility/Length of Service                                                                                                    | ? 🗆 🗙 |
|----------------------------------------------------------------------------------------------------|----------------------------------------------------------------------------------------------------|-------|
| <ul> <li>Schedule         <ul> <li>Instance Title</li> <li>Recurrence</li> <li>Prompts</li> <li>Formats</li> <li>Caching</li> <li>Events</li> <li>Scheduling Server Group</li> <li>Destinations</li> <li>Delivery Rules</li> </ul> </li> </ul> | Formats Output Format  Web Intelligence Microsoft Excel Adobe Acrobat Comma Separated Values (CSV) - Data Comma Separated Values (CSV) Archive - Reports HTML Archive Schedule Cance |       |
|                                                                                                    |                                                                                                    |       |

11. Caching, Events, and Scheduling Server Group are not configured. Ignore these parameters.

| hedule – B0064: Estimated Longev                                                                                                    | ity Eligibility/Length of Service                                                                          | ? 🗆      |
|----------------------------------------------------------------------------------------------------|----------------------------------------------------------------------------------------------------|----------|
| Schedule<br>Instance Title<br>Recurrence<br>Prompts<br>Formats<br>Caching<br>Events<br>Scheduling Server Group<br>Destinations<br>Delivery Rules | Destinations<br>Destination:<br>BI Inbox ♥ ▲ a<br>Keep an instance in the history<br>Vuse default settings | ^        |
|                                                                                                    | Schedule                                                                                                   | Cancel × |

- a. Confirm that **BI Inbox** appears in the drop-down box. NOTE: Ignore the 'Keep an instance...' and 'Use default settings' checkbox. These cannot be changed.
- b. Now finally click on *Schedule* to complete your setup.
- 13. The History screen for this report will show. Only reports that have been scheduled as Recurring will be retained in the report *History*. Reports that have been scheduled as "Run Now" or "Run Once" will not appear in History after the report has successfully executed but will appear in your Inbox after execution.

| View       Organize       Send       More Actions         Image: Send       Image: Send |
|----------------------------------------------------------------------------------------------------|
| Image: Status       Image: Status       Created         Image: Status       Status       Status         Image: Status       Status       Status                                                                                                    |
| Instance Time •     Title     Status     Created       Iul 29, 2020 8:23 AM     B0064: Estimated Longevity Eligibility/Length of Service     Recurring     B1Q~100                                                                                                    |
| Jul 29, 2020 8:23 AM B0064: Estimated Longevity Eligibility/Length of Service Recurring B1Q~100                                                                                                    |
|                                                                                                    |
|                                                                                                    |
| Total: 1 ite                                                                                                    |

12. Click on the *Destinations* parameter.

a. Click on Recurring to see the parameters that you have selected during the scheduling for this report.

| Status              |                                                           | ? 🗆 🗙  |
|---------------------|-----------------------------------------------------------|--------|
|                     |                                                           |        |
| Title:              | B0064: Estimated Longevity Eligibility/Length of Service  |        |
| Document Type:      | Web Intelligence                                          | ~      |
| Status              | Recurring                                                 |        |
| Destination:        | Inbox                                                     |        |
| Owner:              | B1Q~100/Z1BOBJPACORE                                      |        |
| Creation Time:      | 7/29/2020 8:23 AM                                         |        |
| Next Run Time:      | 8/19/2020 8:30 AM                                         |        |
| Recurrence Type:    | Object runs every month on the Wednesday of week 3.       |        |
| Parent Object Path: | User Folders/B1Q~100/ZTBOBJPACORE/Reports for Scheduling/ |        |
| Remote Instance in  | No                                                        |        |
| Federated Cluster:  | NU                                                        |        |
| Expiry:             | 10/28/2025 8:30 AM                                        |        |
| Formats:            | Web Intelligence                                          |        |
| Parameters:         | Transportation; MAY 2020                                  | $\sim$ |
|                     |                                                           |        |
|                     |                                                           |        |
|                     |                                                           | 11     |

- Notice the Status, Destination, Recurrence Type, Formats, and Parameters (prompt values selected) should all reflect how you have setup this recurring schedule.
- 14. Successful execution of scheduled reports will appear in your *Inbox*. This also includes reports scheduled as 'Run Now' or 'Run Once'.

| Home Documents                         |      |  |                                                                    |                      |  |  |  |  |
|----------------------------------------|------|--|--------------------------------------------------------------------|----------------------|--|--|--|--|
| View New - Organize More Actions - Det | ails |  |                                                                    |                      |  |  |  |  |
| My Documents                           |      |  | Title                                                              | Received On 🔻        |  |  |  |  |
| 🖳 🔤 My Favorites                       | -    |  | B0064: Estimated Longevity Eligibility/Length of Service : 2538118 | Jul 29, 2020 7:39 AM |  |  |  |  |
| Exports for Scheduling                 | 5    |  | B0079: Service Award Eligibility : 2487574                         | Jun 22, 2020 1:45 PM |  |  |  |  |
| Inbox Inbox                            |      |  |                                                                    |                      |  |  |  |  |

a. If you do not see results in your inbox, go back to your scheduling folder and check the **History** status to determine if there was a failure.

b. Navigate back to your scheduling folder, highlight your report, right-mouse->History.

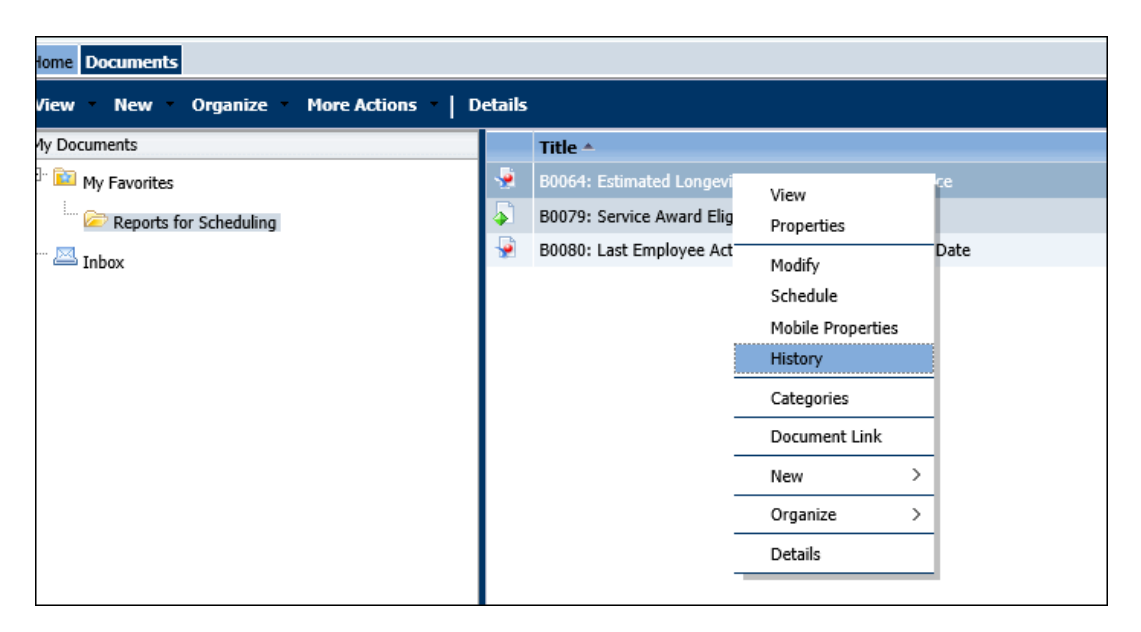

• If there was a failure, you will see a 'Failed' status in the History screen.

| ŀ | listor | y – B0064: Estimated Longevity Eligibi | ility/Length of Service                    |       |       |   |     |      | ? | ⊐ × |
|---|--------|----------------------------------------|--------------------------------------------|-------|-------|---|-----|------|---|-----|
|   | View   | ▼   Organize ▼   Send ▼   More Acti    | ions 🔻                                     |       |       |   |     |      |   |     |
|   | ۲° (   |                                        |                                            | æ     | K     | • | 1   | of 1 | ► | н   |
|   |        | Instance Time 🔻                        | Title                                      | Stat  | us    |   |     | _    |   |     |
|   | Ø      | Aug 10, 2020 12:10 PM                  | B0064: Estimated Longevity Eligibility/Len | Faile | d 🔶   |   | _ c |      |   |     |
|   | Ş.     | Aug 10, 2020 12:01 PM                  | B0064: Estimated Longevity Eligibility/Len | Recu  | rring |   | _   | -    |   |     |
|   |        |                                        |                                            |       |       |   |     |      |   |     |
| l | <      |                                        |                                            |       |       |   |     |      |   | >   |

c. Click on the 'Failed' status to see details of the failure.

| Status              |                                                                                        | ? 🗆 🗙 |
|---------------------|----------------------------------------------------------------------------------------|-------|
| and I               |                                                                                        |       |
| litte:              | B0064: Estimated Longevity Eligibility/Length of Service                               |       |
| Document Type:      | Web Intelligence                                                                       |       |
| Status              | Failed                                                                                 |       |
| Destination:        | Inbox                                                                                  |       |
| Owner:              | B1Q~100/ZTBOBJPACORE                                                                   |       |
| Creation Time:      | 8/10/2020 12:10 PM                                                                     |       |
| Start Time:         | 8/10/2020 12:10 PM                                                                     |       |
| End Time:           | 8/10/2020 12:10 PM                                                                     |       |
| Server Used:        | bws1ap010202.AdaptiveJobServer                                                         |       |
| PID:                | 3687                                                                                   |       |
| Parent Object Path: | User Folders/B10~100/ZTBOBJPACORE/Reports for Scheduling/                              |       |
| Remote Instance in  | e e                                                                                    |       |
| Federated Cluster:  | No                                                                                     |       |
| Expiry:             | 8/10/2030 12:10 PM                                                                     |       |
| Formats:            | Web Intelligence                                                                       |       |
| Parameters:         |                                                                                        |       |
| Status Detail:      | An internal error occurred while calling 'answerPromptsEx' API. (Error: ERR_WIS_30270) |       |
|                     |                                                                                        |       |
| d                   |                                                                                        | Back  |
| u u                 |                                                                                        |       |
|                     |                                                                                        |       |
|                     |                                                                                        |       |

- d. The *Status Detail* indicates that there was some sort of a problem related to 'answerPrompts.'
- e. We see that the *Parameters* section is completely blank. This means that during the scheduling process, the values for mandatory prompts were not properly saved. Either the *Apply* button was not clicked during the *Modify* Prompts section of the scheduling process (see step 8) or perhaps the *Schedule* button was clicked prematurely before all scheduling parameters had been selected (see note on step 6).
- f. Just like when you are executing the report live, there are various reasons why a report execution can fail.
  - o System resource issues.
  - Manually typing in an incorrect prompt value that does not exist, e.g., misspellings.
  - o Incomplete data-results are partial.

- 15. In the previous B0064 example, we used a recurring monthly schedule of 3<sup>rd</sup> Wednesday of every month.
  - a. For the mandatory *Calendar Month/Year* prompt, we had selected MAY 2020. This means that every report execution on this schedule will continue to select MAY 2020 data. It will not execute for a new month unless you modify the *Calendar Month/Year* prompt value when a new month becomes available.
  - b. To modify an existing schedule, navigate back to your *Reports for Scheduler* folder, highlight the report name, right-mouse->History.

| Home Documents                         |          |                     |                    |                                        |            |  |  |  |  |
|----------------------------------------|----------|---------------------|--------------------|----------------------------------------|------------|--|--|--|--|
| View New Organize More Actions Details |          |                     |                    |                                        |            |  |  |  |  |
| My Documents                           |          | Title 🔺             |                    |                                        |            |  |  |  |  |
| 🖳 🛅 My Favorites                       | -        | B0064: Estimated Lo | View               |                                        | f Service  |  |  |  |  |
| 🖾 Reports for Scheduling               | -        | B0079: Service Awar | Properties         |                                        |            |  |  |  |  |
|                                        | <b>-</b> | B0080: Last Employ  | Modifi             |                                        | ected Date |  |  |  |  |
|                                        |          |                     | Moairy<br>Schedule |                                        |            |  |  |  |  |
|                                        |          |                     | Mobile Propert     | ies                                    |            |  |  |  |  |
|                                        |          |                     | History            |                                        |            |  |  |  |  |
|                                        |          | <u>-</u>            | Categories         |                                        | 1          |  |  |  |  |
|                                        |          | -                   | Document Link      | ,                                      |            |  |  |  |  |
|                                        |          | -                   | Document Link      | `````````````````````````````````````` |            |  |  |  |  |
|                                        |          | -                   | New                | >                                      |            |  |  |  |  |
|                                        |          | -                   | Organize           | >                                      |            |  |  |  |  |
|                                        |          |                     | Details            |                                        |            |  |  |  |  |
|                                        |          | -                   |                    |                                        |            |  |  |  |  |

c. Once the *History* screen appears, hover the mouse over the *Recurring* status, right-mouse to see the different options available for the previously defined schedule.

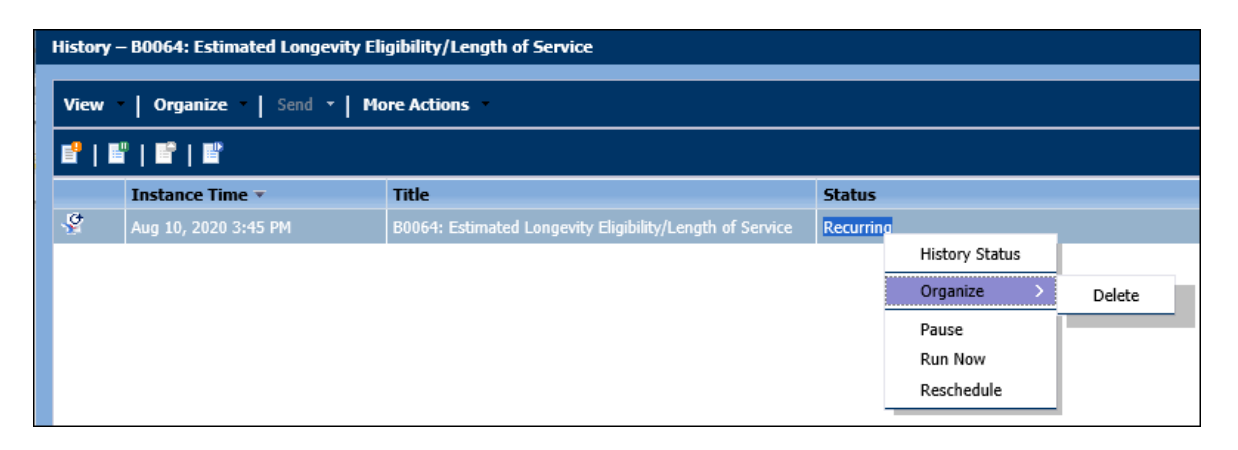

- The *Organize* option allows you to delete the entire schedule.
- The *Pause* option allows you to suspend the recurring schedule so that it will not trigger. If you choose this option, the status will change to *Paused* and you can *Resume* your schedule later.

| His<br>V | History – B0064: Estimated Longevity Eligibility/Length of Service View   Organize   Send *   More Actions + |                      |                                                          |        |                |  |  |  |  |
|----------|----------------------------------------------------------------------------------------------------|----------------------|----------------------------------------------------------|--------|----------------|--|--|--|--|
|          | ₽   ₽   ₽   ₽                                                                                                |                      |                                                          |        |                |  |  |  |  |
|          |                                                                                                    | Instance Time 🔻      | Title                                                    | Status |                |  |  |  |  |
| 4        | 2                                                                                                    | Aug 11, 2020 8:05 AM | B0064: Estimated Longevity Eligibility/Length of Service | Paused |                |  |  |  |  |
|          |                                                                                                    |                      |                                                          |        | History Status |  |  |  |  |
|          |                                                                                                    |                      |                                                          |        | Organize >     |  |  |  |  |
|          |                                                                                                    |                      |                                                          |        | Resume         |  |  |  |  |
|          |                                                                                                    |                      |                                                          |        | Run Now        |  |  |  |  |
|          |                                                                                                    |                      |                                                          |        | Reschedule     |  |  |  |  |

- If you do not wish to wait for the next occurrence on the schedule, the *Run Now* option allows you to execute the report immediately using all the parameters defined when you previously configured the schedule.
- For our example, we will use the right-mouse->*Reschedule* option.

d. This will bring up the Reschedule dialog box. Click on the *Replace* parameter. Select *Replace existing schedule*.

| Reschedule – B0064: Estimated Long                                                                                                    | pevity Eligibility/Length of Service ? 🗖                                                                  | × |
|----------------------------------------------------------------------------------------------------|----------------------------------------------------------------------------------------------------|---|
| <ul> <li>Reschedule</li> <li>Instance Title</li> <li>Replace</li> <li>Recurrence</li> <li>Prompts</li> <li>Formats</li> <li>Caching</li> <li>Events</li> <li>Scheduling Server Group</li> </ul> | Replace <ul> <li>Replace existing schedule</li> <li>Create new schedule from existing schedule</li> </ul> | ^ |
| Destinations<br>Delivery Rules                                                                                                    | Schedule Cancel                                                                                           | ~ |

e. Click on the *Prompts* parameter. Click on the *Modify* button.

| Reschedule – B0064: Estimated Longevity Eligibility/Length of Service ? |                                                    |                                                                         |       |  |  |
|-------------------------------------------------------------------------|----------------------------------------------------|-------------------------------------------------------------------------|-------|--|--|
| Reschedule                                                              | Prompts<br>Modify values for: B0064: Estimated Lon | gevity Eligibility/Length of Service                                    | ^ ^   |  |  |
| Replace                                                                 | Organizational Unit                                | Transportation                                                          |       |  |  |
| Recurrence                                                              | Calendar Month/Year (Single Value,                 | MAY 2020                                                                |       |  |  |
| Prompts                                                                 | Mandatory)<br>Personnel Area(s) - (Optional)       | (optional) No value has been selected yet, this filter will be ignored. |       |  |  |
| Formats                                                                 | Employee(s) PersNo (Optional)                      | (optional) No value has been selected yet, this filter will be ignored. |       |  |  |
| Caching                                                                 |                                                    |                                                                         |       |  |  |
| Events                                                                  |                                                    |                                                                         |       |  |  |
| Scheduling Server Group                                                 |                                                    |                                                                         |       |  |  |
| Destinations                                                            |                                                    |                                                                         |       |  |  |
| Delivery Rules                                                          |                                                    |                                                                         |       |  |  |
|                                                                         |                                                    |                                                                         | _     |  |  |
|                                                                         |                                                    | Schedule Cano                                                           | zel 💙 |  |  |
|                                                                         | <                                                  |                                                                         | > Y   |  |  |
|                                                                         | 1                                                  |                                                                         |       |  |  |

f. The Prompt selection screen will be displayed.

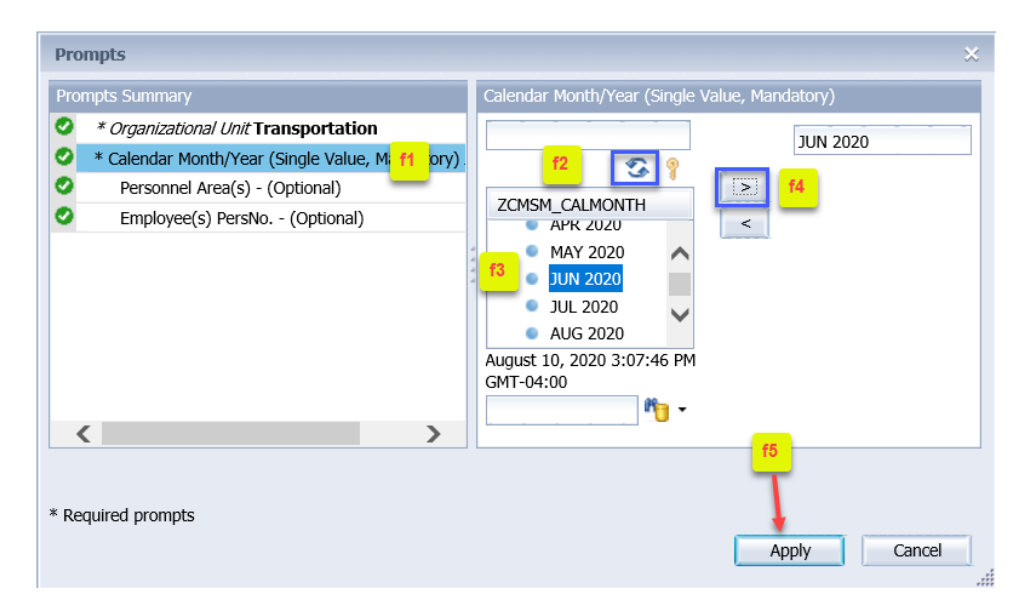

- f1. Click on the *Calendar Month/Year* prompt.
- f2. Click on the Refresh Values icon.
- f3. Navigate to the desired month.
- f4. Click the right arrow to add it to your selection box.
- f5. Click Apply to save your new prompt values.
- g. You should see your prompt selections for *Organizational Unit* and *Calendar Month/Year* appear in the following screen.

| Reschedule – B0064: Estimated Long                        | jevity Eligibility/Length of Service                                               |                                                                                        | ? 🗆 | × | ۲. |
|-----------------------------------------------------------|------------------------------------------------------------------------------------|----------------------------------------------------------------------------------------|-----|---|----|
| Reschedule     Instance Title                             | Prompts<br>Modify values for: B0064: Estimated Long                                | evity Eligibility/Length of Service                                                    | ^   | ~ |    |
| Replace<br>Recurrence<br>Prompts                          | Calendar Month/Year (Single Value,<br>Mandatory)<br>Personnel Area(s) - (Optional) | JUN 2020 g1<br>(optional) No value has been selected vet, this filter will be ignored. |     |   |    |
| Formats<br>Caching<br>Events                              | Employee(s) PersNo (Optional)                                                      | (optional) No value has been selected yet, this filter will be ignored.                |     |   |    |
| Scheduling Server Group<br>Destinations<br>Delivery Rules |                                                                                    | <mark>92</mark>                                                                        |     |   |    |
|                                                           | <                                                                                  | Schedule Cancel                                                                        | ] ~ | ~ | -  |

g1. If you do not see both the *Organizational Unit* and *Calendar Month/Year* values, then your selections have not been saved. Go back to the *Modify* button to re-select the prompt values
g2. Since this is a Rescheduling action, all your previous settings on the other scheduling parameters will remain the same unless you want to change them. Once your prompt selections from the previous step (g1) are confirmed, click on *Schedule*.

h. The History screen for this report will display.

| History – B0064: Estimated Longevity Eligibility/Length of Service       ? |                             |                    |                                |           |     |        |         | <  |
|----------------------------------------------------------------------------|-----------------------------|--------------------|--------------------------------|-----------|-----|--------|---------|----|
| View                                                                       | ▼   Organize ▼   Send ▼   M | lore Actions 🔹     |                                |           |     |        |         |    |
| <b>1</b> ° (                                                               |                             |                    |                                | æ   K     | • 1 | of 1   | ► H     |    |
|                                                                            | Instance Time 🔻             | Title              |                                | Status    |     |        |         |    |
| <b>S</b>                                                                   | Aug 10, 2020 3:45 PM        | B0064: Estimated L | ongevity Eligibility/Length of | Recurring | h1  |        |         |    |
| <                                                                          |                             |                    |                                |           |     |        | >       |    |
|                                                                            |                             |                    |                                |           |     | Total: | 1 items |    |
|                                                                            |                             |                    |                                |           |     |        |         | 11 |

h1. Click on Recurring to see the details of your new schedule.

| Status                                                                                                    |                                                                                                    | ? 🗆 🗙 |
|----------------------------------------------------------------------------------------------------|----------------------------------------------------------------------------------------------------|-------|
| Title:<br>Document Type:<br>Status<br>Destination:<br>Owner:<br>Creation Time:<br>Next Run Time:<br>Recurrence Type:<br>Parent Object Path:<br>Remote Instance in<br>Federated Cluster:<br>Expiry:<br>Formats:<br>Parameters: | B0064: Estimated Longevity Eligibility/Length of Service<br>Web Intelligence<br>Recurring<br>Inbox<br>B1Q~100/ZTBOBJPACORE<br>8/10/2020 3:45 PM<br>8/19/2020 8:30 AM<br>Object runs every month on the Wednesday of week 3.<br>User Folders/B1Q~100/ZTBOBJPACORE/Reports for Scheduling/<br>No<br>10/28/2025 8:30 AM<br>Web Intelligence<br>Transportation;JUN 2020 |       |
|                                                                                                    |                                                                                                    | Back  |
|                                                                                                    |                                                                                                    | 4     |

h2. Notice the Status, Destination, Recurrence Type, Formats, and Parameters (prompt values selected) should all reflect how you have setup this recurring schedule.

- 16. Some reports are designed where the date prompt is auto-filled with a default date selection. Below is an example of how to schedule this type of report. For demonstration, we will use report B0080. This report has an *As of Day* prompt that is auto-filled with the current date.
  - a. Navigate to the Reports for Scheduling folder. Highlight the B0080 report->right-mouse->Schedule.

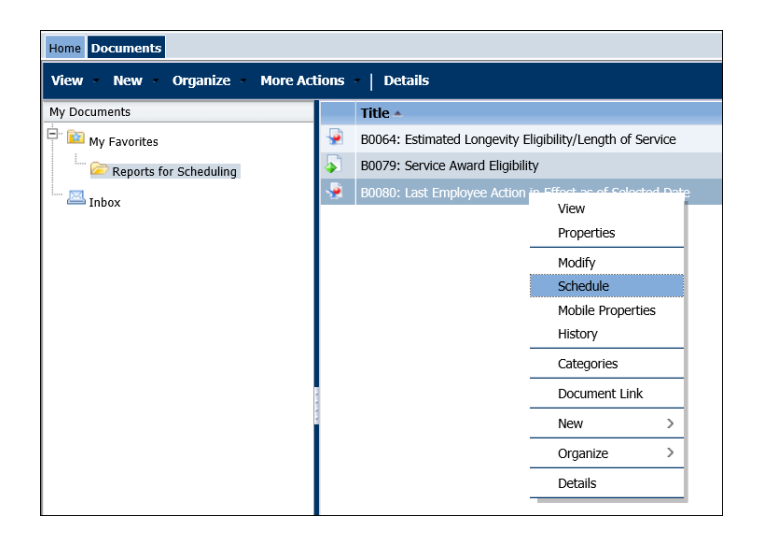

b. The Schedule dialog box will appear. Select the *Recurrence* parameter. For this demonstration, we will select a Weekly recurring schedule. Fill in the other parameters with your desired recurring day, Start Date/Time, etc.

| Schedule – B0080: Last Employee Act                                                                                                    | tion in Effect as of Selected Date                                                                                                    | ? 🗆 🗙 |
|----------------------------------------------------------------------------------------------------|----------------------------------------------------------------------------------------------------|-------|
| Schedule<br>Instance Title<br>Recurrence<br>Prompts<br>Formats<br>Caching<br>Events<br>Scheduling Server Group<br>Destinations<br>Delivery Rules | Recurrence         Run object: Weekly         Object will run every week on the following days.         Monday       Friday         Tuesday       Saturday         Wednesday       Sunday         Thursday       Start Date/Time:         Start Date/Time:       05 v       30 v       PM v       8/10/2020       III         End Date/Time:       05 v       30 v       PM v       8/25/2025       III       Schedule       C | ancel |
|                                                                                                    | <                                                                                                    |       |

c. Select the *Prompts* parameter.

| le                  | Prompts<br>Modify values for: B0080: Last Employee Au | tion in Effect as of Selected Date                                      |     | ci            |                   |
|---------------------|-------------------------------------------------------|-------------------------------------------------------------------------|-----|---------------|-------------------|
| nce Title           | Prompt Summary                                        | Values                                                                  |     | 7             |                   |
|                     | Organizational Unit(Query 1)                          | To be processed by database server *                                    |     | 1             |                   |
| ats                 | As of Day (Single Value, Mandatory)                   | Value to be processed at runtime                                        | Use | Oynamic Value | O Constant Value  |
| ing                 | (Query 1)<br>Action Type(s) - (Optional)(Query 1)     | (optional) No value has been selected yet, this filter will be ignored, |     |               | 10.025            |
| 5                   | Action Reason(s) - (Optional)(Query 1)                | (optional) No value has been selected yet, this filter will be ignored. |     |               |                   |
| luling Server Group | Employee(s) PersNo (Optional)(Query                   | (optional) No value has been selected yet, this filter will be ignored. |     |               |                   |
| vations             | Employment Status(es) - (Optional)                    | (optional) No value has been selected yet, this filter will be ignored, |     |               |                   |
| ery Rules           | Job(s) - (Optional)(Query 1)                          | (optional) No value has been selected yet, this filter will be ignored. |     |               |                   |
|                     | Employee Pay Type(s) - (Optional)                     | (optional) No value has been selected yet, this filter will be ignored. |     |               |                   |
|                     | Employee Pay Area(s) - (Optional)(Query<br>1)         | (optional) No value has been selected yet, this filter will be ignored. |     |               |                   |
|                     | Exclude Employee Subgroup<br>(Contractors)(Query 1)   | (optional) G1                                                           |     |               |                   |
|                     |                                                       |                                                                         |     |               | Schedule   Cancel |

c1. Notice the *As of Day* in the Prompts Summary shows a radio button with *Dynamic Value* designation.

This is because B0080 is designed where this prompt is auto filled with current date. Choosing the **Dynamic Value** designation will allow this prompt to dynamically auto-fill with current date when the report executes via the scheduler. This means that in our example for a Weekly (every Friday) recurring schedule, the **As of Day** prompt will dynamically fill in with a new date when the report executes the following week.

The **Constant Value** button allows you to select an explicit date. If you choose this option, you can enter an explicit date for the **As of Day** prompt when you click on **Modify**. Entering an explicit date for this prompt means that the report will execute for the same **As of Day** value every time the schedule is triggered.

c2. Like other Webi reports, you must click the **Modify** button to fill in all required prompt entries before scheduling the report.

17. Scheduling a Crystal report. Navigate to the *Reports for Scheduling* folder. Highlight the B0079 report name, right-mouse->Schedule.

| Home Documents                 |          |                                       |                      |   |                  |  |
|--------------------------------|----------|---------------------------------------|----------------------|---|------------------|--|
| View New Organize More Actions | -   D    | etails                                |                      |   |                  |  |
| My Documents                   |          | Title *                               |                      |   | Туре             |  |
| 🗄 📴 My Favorites               |          | B0064: Estimated Longevity Eligibilit | ty/Length of Service |   | Web Intelligence |  |
| Reports for Scheduling         | 4        | B0079: Service Award Eligibility      |                      |   | Crystal Reports  |  |
| Inbox                          | <b>9</b> | B0080: Last Employee Action in Ef     | View<br>Properties   |   | Web Intelligence |  |
|                                |          |                                       | Schodulo             |   |                  |  |
|                                | L        |                                       | Mobile Properties    |   |                  |  |
|                                |          |                                       | History              |   |                  |  |
|                                |          | -                                     | Categories           | - |                  |  |
|                                |          | -                                     | Document Link        |   |                  |  |
|                                |          | -                                     | New                  | > |                  |  |
|                                |          | _                                     | Organize             | > |                  |  |
|                                |          | _                                     | Details              |   |                  |  |
|                                |          | -                                     |                      |   |                  |  |

# The Schedule dialog box appears.

| Crystal Scheduling Parameters<br>Schedule – B0079: Service Award Elic<br>Schedule<br>Instance Title<br>Recurrence<br>Database Logon<br>Prompts<br>Formats<br>Destinations<br>Print Settings<br>Events<br>Scheduling Server Group<br>Languages | <ul> <li>Instance Title – This defaults to the Report Title and can be changed.</li> <li>Recurrence – Type of scheduling, e.g., Daily, Weekly, Monthly, etc.</li> <li>Database Logon – This is already configured in the system and should be ignored.</li> <li>Prompts – Prompts related to the report to help you select specific data; mandatory prompts must be filled in for the report to execute.</li> <li>Formats – Output format for your report, e.g., Crystal, Excel, PDF, etc.</li> <li>Destinations – Where the report output will go.</li> <li>Print Settings – Do not change anything on this parameter. Report data can be sensitive. Printing should be handled manually after the results render so that you can monitor your print queue.</li> <li>Events/Scheduling Server Group – These are not configured and should be ignored.</li> <li>Languages – The system is not configured for multiple languages. Do not change anything on this parameter.</li> </ul> |
|----------------------------------------------------------------------------------------------------|----------------------------------------------------------------------------------------------------|

 Crystal reports have a different interface for selecting prompt values so we will demonstrate the interaction with the *Prompts* parameter only. All other Schedule parameters are like the above examples for scheduling a Webi report.

| Schedule – B0079: Service Award Eli | gibility                         | ? 🗆 🗙            |
|-------------------------------------|----------------------------------|------------------|
| ✓ Schedule<br>Instance Title        | Prompts<br>Edit Values           | ^                |
| Recurrence                          | Parameter                        | Scheduling Value |
| Database Logon                      | * ZCMSM_CALMONTH                 | [EMPTY]          |
| Promoto                             | * ZHMMM_ORGUNIT                  | [EMPTY]          |
| Prompts                             | pmPersonnel Area(s) - (Optional) | [EMPTY]          |
| Formats                             | pmEmployee(s) PersNo (Optional)  | [EMPTY]          |
| Destinations                        | * Required                       |                  |
| Print Settings                      |                                  |                  |
| Events                              |                                  |                  |
| Scheduling Server Group             |                                  | Schedule Cancel  |
| Languages                           |                                  |                  |
|                                     |                                  | >                |
|                                     |                                  |                  |

- Select the *Prompts* parameter, click *Edit Values*.
  - a. The Crystal Prompts dialog appears. Notice that there are two required prompts designated by the asterisk.
  - b. Click on the *Calendar Month/Year* "Matchbox" icon to see the list of months.

|                                               | Prompts                                                                                   |         |
|-----------------------------------------------|-------------------------------------------------------------------------------------------|---------|
| Prompt Summary                                | Select values for prompts                                                                 | Actions |
| *Calendar<br>Month/Year<br>no value           | <ul> <li>*Calendar Month/Year (Single Value, Mandatory)</li> <li>Enter a value</li> </ul> | b<br>D  |
| *Organizational<br>Unit                       | ✓ *Organizational Unit                                                                    |         |
| Personnel Area(s)<br>- (Optional)<br>no value | > Personnel Area(s) - (Optional)                                                          |         |
| Employee(s)<br>PersNo                         | > Employee(s) PersNo (Optional)                                                           |         |
| P & VOID                                      |                                                                                           | ок      |

- c. Type in 2020 to search for 2020 dates.
- d. Click on the magnifying glass to search.
- e. Navigate to the desired month, click to select.
- f. Click OK to accept your selection.
- g. You should see your month selected here.

|                 | Prompts                            |         |
|-----------------|------------------------------------|---------|
|                 | Select values for prompts          | Actions |
| ✓ *Calendar Mo  | nth/Year (Single Value, Mandatory) |         |
| 202005 g        | Choose Values ZCMSM_CALMONTH       | đ       |
| ✓ *Organization | 2020 c 2 202001 - 01/2020 ^        |         |
|                 | 202002 - 02/2020                   | đ       |
| > Personnel Are | 202003 - 03/2020                   |         |
| > Employee(s)   | 202004 - 04/2020                   |         |
|                 | 202005 - 05/2020 e                 |         |
|                 | 202006 - 06/2020                   |         |
|                 | OK Cancel                          | ок      |

| <ul> <li>h. Click on <b>Organi</b></li> <li>i. Click the check</li> <li>j. Click OK to acce</li> </ul> | zational Unit "Matchbox" icon.<br>box to select your desired Org Unit.<br>ept your Org Unit selection.                       |         |
|----------------------------------------------------------------------------------------------------|----------------------------------------------------------------------------------------------------|---------|
| Pro                                                                                                    | mpts                                                                                                    |         |
|                                                                                                    | Select values for prompts                                                                                                    | Actions |
| ✓ *Calendar Month/Year (Single)                                                                        | Value, Mandatory)                                                                                                    |         |
| 202005                                                                                                 |                                                                                                    | ß       |
| ✓ *Organizational Unit                                                                                 |                                                                                                    | h<br>67 |
| <ul> <li>&gt; Personnel Area(s) - (Optional)</li> <li>&gt; Employee(s) PersNo (Option</li> </ul>       | Choose Values ZHMMM_ORGUNIT          Search <ul> <li>OORGUNIT/20010829 - Transportation</li> <li>j</li> </ul> j           OK |         |
|                                                                                                    |                                                                                                    | ок      |

- k. Notice that green checkmarks indicating the two required prompts are now satisfied.
- I. Click OK to accept the values you selected for the two required prompts.

|                                   | Prompts                               |                                                                    |         |
|-----------------------------------|---------------------------------------|--------------------------------------------------------------------|---------|
|                                   | Prompt Summary                        | Select values for prompts                                          | Actions |
|                                   | *Calendar<br>Month/Year (Single       | <ul> <li>*Calendar Month/Year (Single Value, Mandatory)</li> </ul> |         |
| Ý                                 | 202005 - 05/2020<br>Show More         | 202005                                                             | ð       |
| ✓ *Or<br>✓ 00F<br>Trar            | *Organizational Unit                  | <ul> <li>✓ *Organizational Unit</li> </ul>                         |         |
|                                   | 0ORGUNIT/20010829 -<br>Transportation | 0ORGUNIT/20010829 - Transportation ⊗                               | ප       |
| Personnel Area(s) -<br>(Optional) |                                       | > Personnel Area(s) - (Optional)                                   |         |
|                                   | > Employee(s) PersNo (Optional)       |                                                                    |         |
| PersNo (Optional)<br>no value     |                                       |                                                                    |         |
|                                   |                                       |                                                                    | ок      |

m. You should see your prompt selections for Calmonth and OrgUnit appear in the following screen. If you do not see both these values, then your selections have not been saved. Go back to the *Edit Values* button to re-select the prompt values.

| Schedule – B0079: Service Award Eligibility ? 🗆 |                                  |                                    | ? 🗆 ? | × |
|-------------------------------------------------|----------------------------------|------------------------------------|-------|---|
| ✓ Schedule<br>Instance Title                    | Prompts<br>Edit Values           |                                    | ^     | ~ |
| Recurrence                                      | Parameter                        | Scheduling Value                   |       |   |
| Database Logon                                  | * ZCMSM_CALMONTH                 | 202005 - 05/2020                   |       |   |
| Dramata                                         | * ZHMMM_ORGUNIT                  | 0ORGUNIT/20010829 - Transportation |       |   |
| Prompts                                         | pmPersonnel Area(s) - (Optional) | [EMPTY]                            |       |   |
| Formats                                         | pmEmployee(s) PersNo (Optional)  | [EMPTY]                            | _     |   |
| Destinations * Required Print Settings          |                                  |                                    |       |   |
| Events                                          |                                  |                                    |       |   |
| Scheduling Server Group                         |                                  |                                    |       |   |
| Languages                                       |                                  | Schedule Cancel                    | ~     |   |

## **Special Considerations**

- Each user is limited to 50 report entries for the Inbox. The system is configured so that the Inbox is self-cleaning to maintain this limit. If there are more than 50 entries generated to the Inbox, the system will auto-delete starting with the oldest entries.
- BI data is loaded daily between the hours of midnight and 8 am. It is best to avoid scheduling reports during the BI load window (midnight 8 am) to steer clear of incomplete data.
- The BI system has scheduled downtimes for maintenance. If your report happens to be scheduled during a maintenance window, the report will run automatically when the system becomes available again.
- For the Recurrence parameter

| Schedule – B0064: Estimated Longevity Eligibility/Length of Service                                                                                                    |                                                                                                    |  |  |  |  |
|----------------------------------------------------------------------------------------------------|----------------------------------------------------------------------------------------------------|--|--|--|--|
| <ul> <li>Schedule         <ul> <li>Instance Title</li> <li>Recurrence</li> <li>Prompts</li> <li>Formats</li> <li>Caching</li> <li>Events</li> <li>Scheduling Server Group</li> <li>Destinations</li> <li>Delivery Rules</li> </ul> </li> </ul> | Recurrence<br>Run object: Now<br>Object will n<br>Once<br>Hourly<br>Daily<br>Weekly<br>Monthly<br>Nth Day of Month<br>1st Monday of Month<br>Last Day of Month<br>X Day of Nth Week of the Month<br>Calendar |  |  |  |  |

If you select Once, Hourly, or Daily and then accidentally select a past date & past time as your start date/time, the system will run your report immediately once you complete the scheduling process.

## Change Record

- 9/21/2020 Updated for new Crystal Reports
- 10/22/2020 Updated Alt Text L. Lee